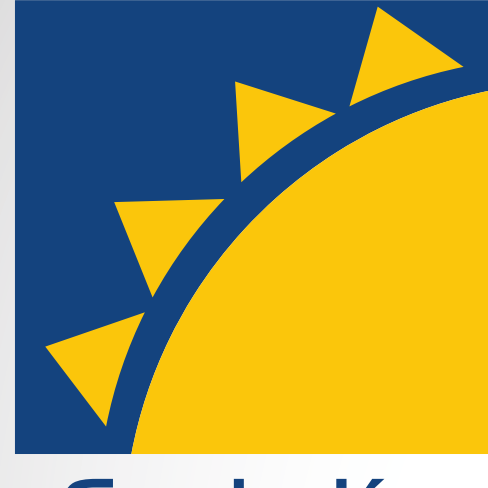

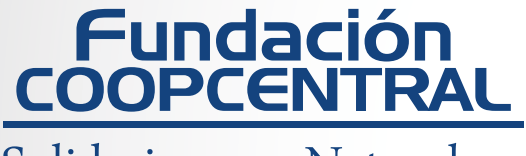

Solidarios por Naturaleza

# **Instructivo** Ingreso Plataforma Virtual

### CUISO Virtual Básico de Economía solidaria

🕞 🞯 😏 | www.**fcoopcentral**.com.co

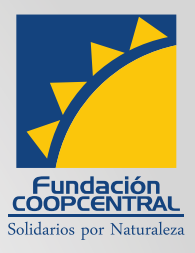

### Ingrese en su navegador web a la dirección URL http://fundacioncoopcentral.com

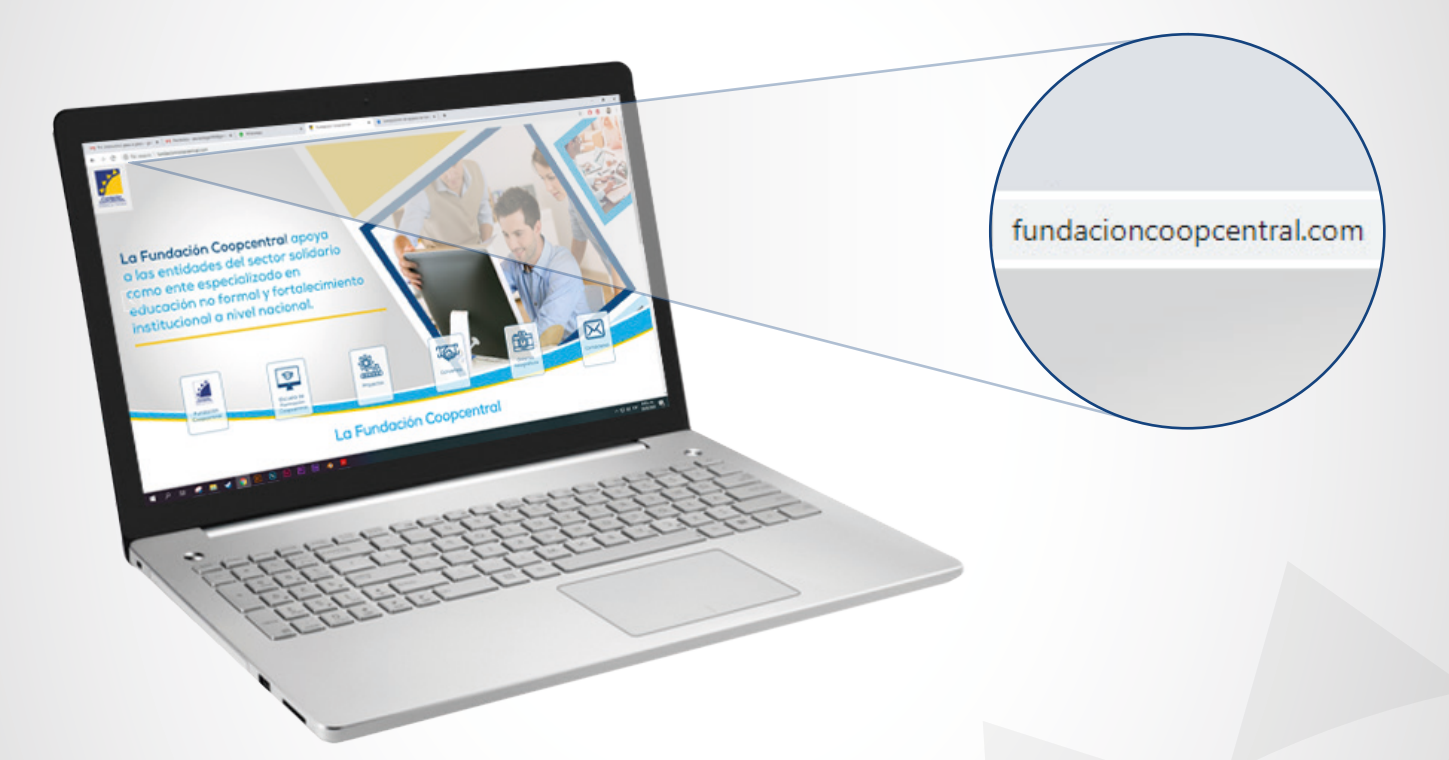

En la parte media de la página de inicio, aparece la opción para <mark>registrarse</mark>.

| Iniciar                 | sesión           |
|-------------------------|------------------|
| Nombre de usuario o con | rreo electrónico |
|                         |                  |
| Contraseña              |                  |
|                         |                  |
| Mantenerme conec        | tado             |
| Iniciar sesión          | Registro         |
| ¿Has olvidado           | tu contraseña?   |

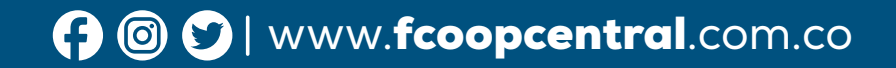

|   |                                        |               |                              | Fundación<br>Solidarios por Naturaleza |
|---|----------------------------------------|---------------|------------------------------|----------------------------------------|
| - | <b>B</b> Dar clic                      | k en el botór | n de <mark>registro</mark> . |                                        |
|   | Iniciar sesió                          | n             |                              |                                        |
|   | Nombre de usuario o correo electrónico | i             |                              |                                        |
|   |                                        |               | ido                          |                                        |
|   | Contraseña                             |               | Por                          | nistro                                 |
|   |                                        |               | , nei                        | 3isti 0                                |
|   | Mantenerme conectado                   | HO            | ontraser                     | ia?                                    |
|   | ¿Has olvidado tu contraseña            | ?             |                              |                                        |

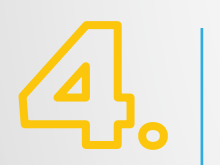

Entonces se abre el área de registro donde el usuario debe diligenciar los datos solicitados

| Nombres          |        |
|------------------|--------|
| Nombres          |        |
| Apellidos        |        |
| Apellidos        |        |
| Documento        |        |
| Documento        |        |
| Correo elect     | rónico |
| tu correo electi | rónico |

🚯 🞯 💟 | www.fcoopcentral.com.co

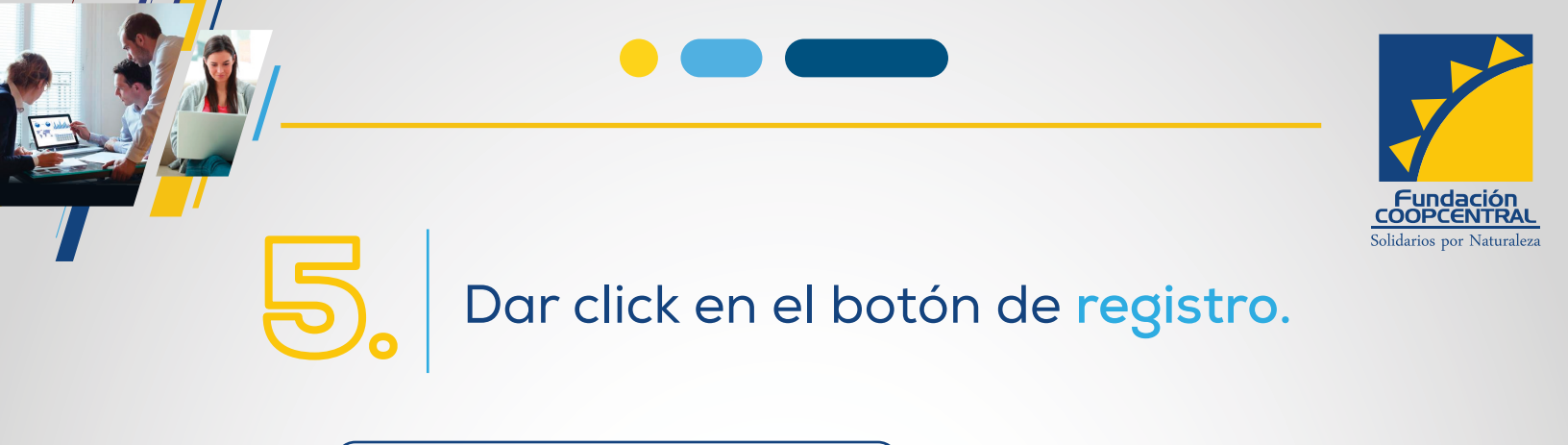

| Empresario                 |                 |     |        |
|----------------------------|-----------------|-----|--------|
| En que curso estas intere  | sado?           |     |        |
| Virtual Básico en Economí  | a solidaria     |     |        |
| Virtual Intermedio de Ecor | nomía Solidaria |     |        |
| ¿Como te enteraste?        |                 |     |        |
| Me recomendaron el curso   |                 |     |        |
|                            |                 | Reg | gistro |
| Desister                   | Iniciar coción  |     |        |

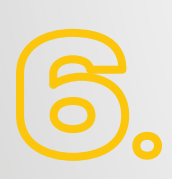

El usuario recibirá un correo de bienvenida notificándole que ya se encuentra registrado en la plataforma virtual. La notificación le llega al mismo tiempo al administrador de la plataforma de la Fundación Coopcentral quien habilita al solicitante para **ingresar a los contenidos del curso**.

|                                                                                               | TABLE C                   | Fundación coopcentrar                                                                 |
|-----------------------------------------------------------------------------------------------|---------------------------|---------------------------------------------------------------------------------------|
| Fundadán Dappenthal / Conjoern algreingerenni i can co ga inap wekervert i can<br>ta ne *     | 11.13F940 molecean) 🕁 🖈 🏦 |                                                                                       |
| Fundación Coopcentral                                                                         |                           | ¡Gracias por registrarte!                                                             |
| jGracias por registrartel<br>Pronto tu cuenta estará acti                                     | a                         | Pronto tu cuenta estará activa                                                        |
| inder analof<br>d time: algin problem pueder servicions con<br>Feropertratificorportal com co | A.M.                      | Iniciar sesión                                                                        |
|                                                                                               |                           | si tienes algún problema puedes comunicarte con nosotros                              |
|                                                                                               |                           | si tienes algún problema puedes comunicarte con no<br>Fcoopcentral@coopcentral.com.co |

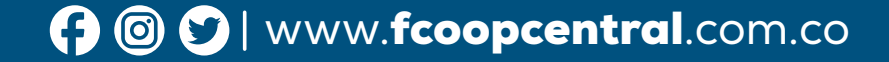

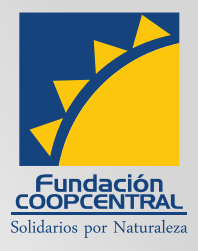

Realizado el trámite anterior el solicitante recibirá un nuevo correo informándole que ya puede iniciar el curso básico virtual de Economía Solidaria

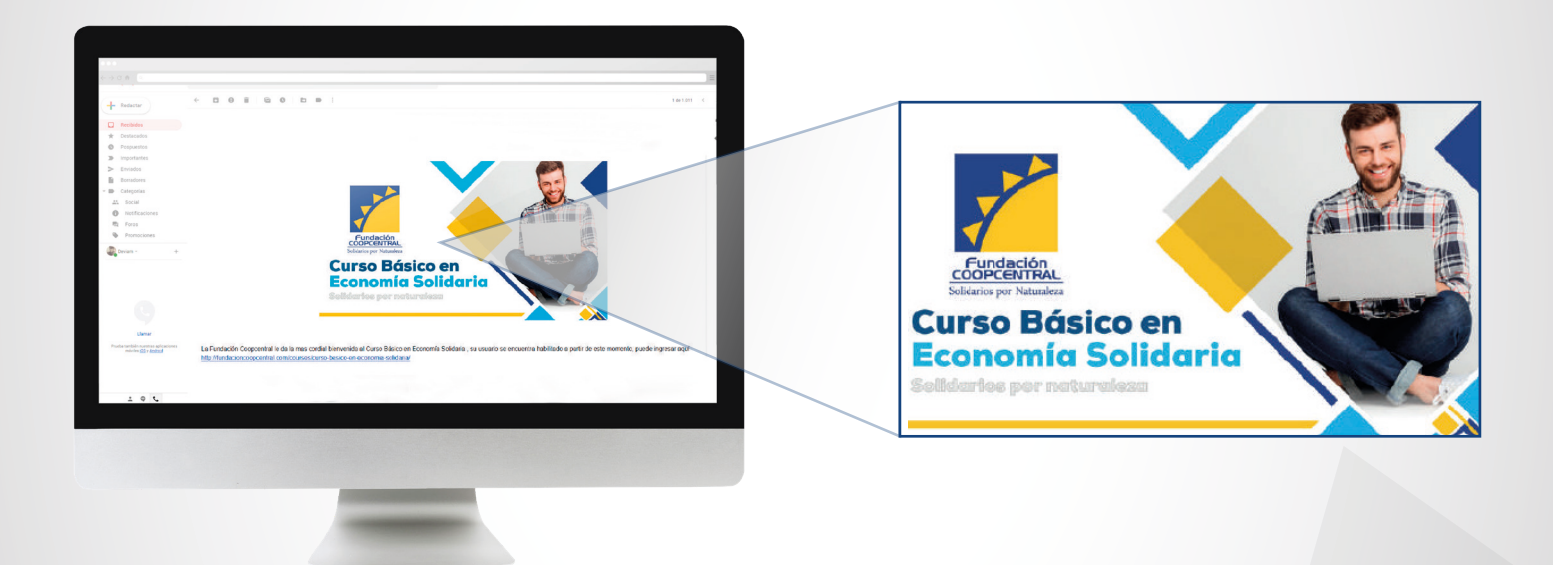

Para ingresar al curso el usuario debe iniciar sesión en la plataforma

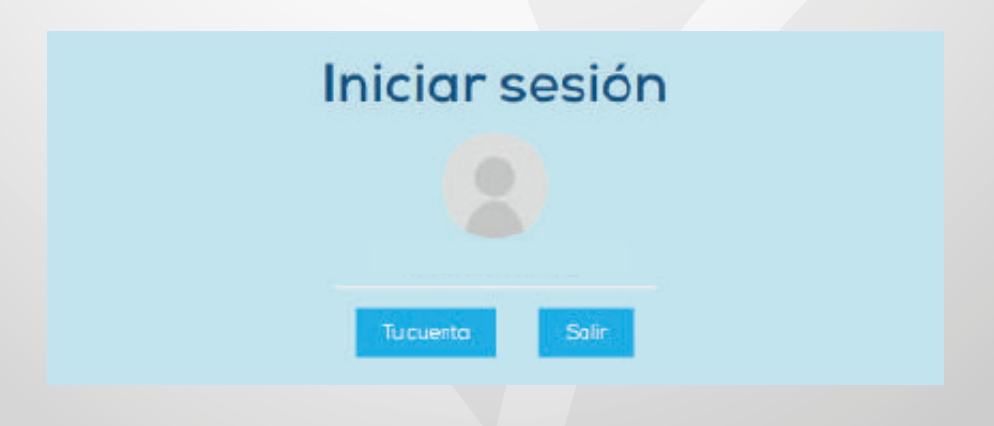

🚯 🞯 😏 | www.**fcoopcentral**.com.co

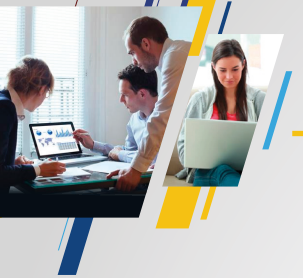

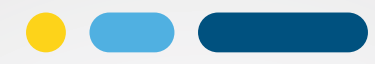

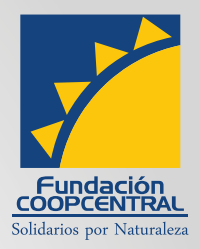

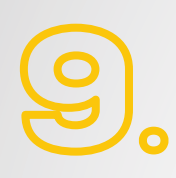

Hay dos formas de ingresar al curso: La primera dando click en el Link de Escuela de Formación Coopcentral, allí encontrará el campus virtual donde se le da click al curso básico de Economía Solidaria.

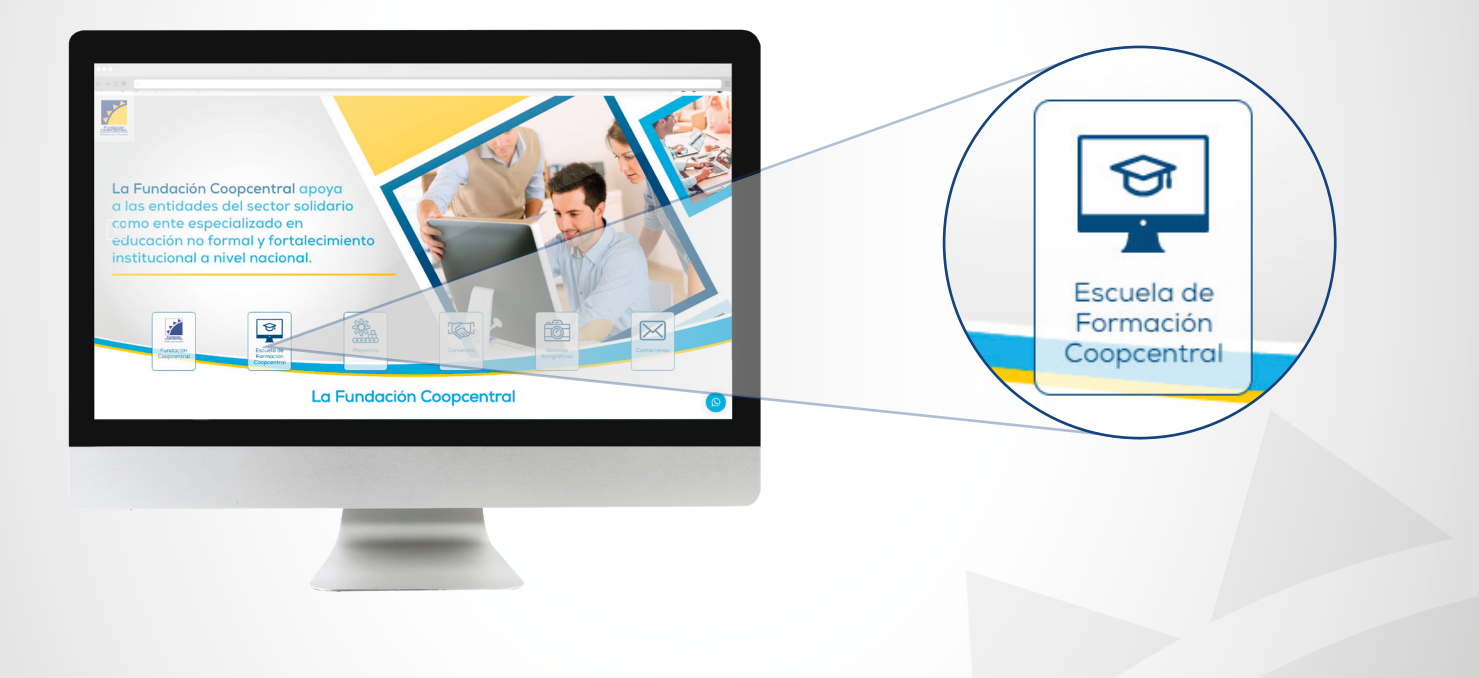

CAMPUS VIRTUAL

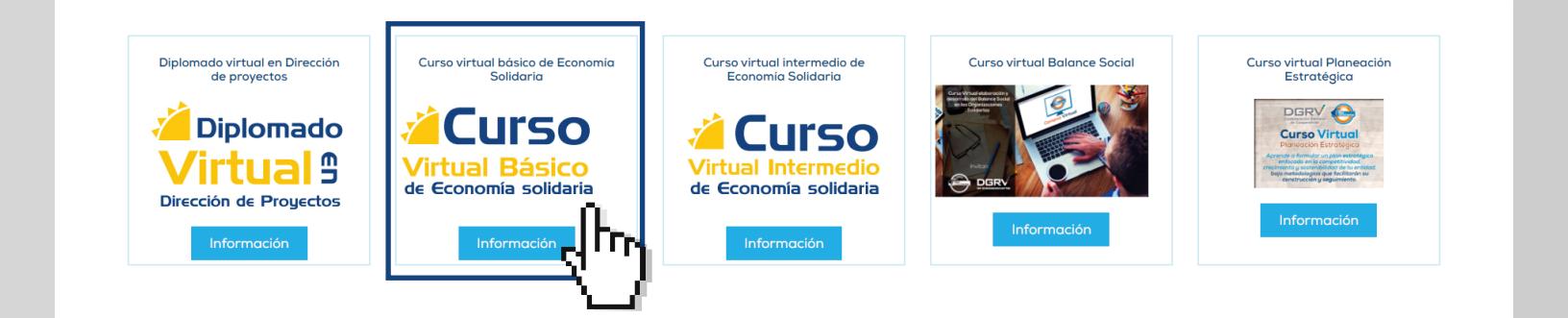

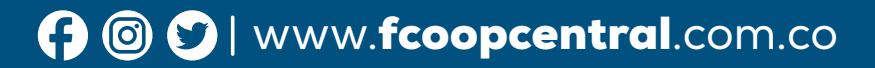

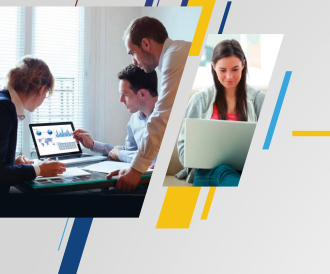

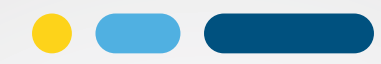

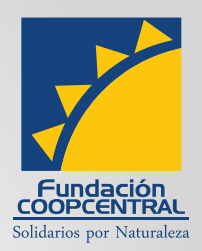

La segunda en la parte inferior del home, encontrará un carrusel de la oferta educativa de la Fundación Coopcentral; ahí le da click a la opción curso básico de Economía Solidaria.

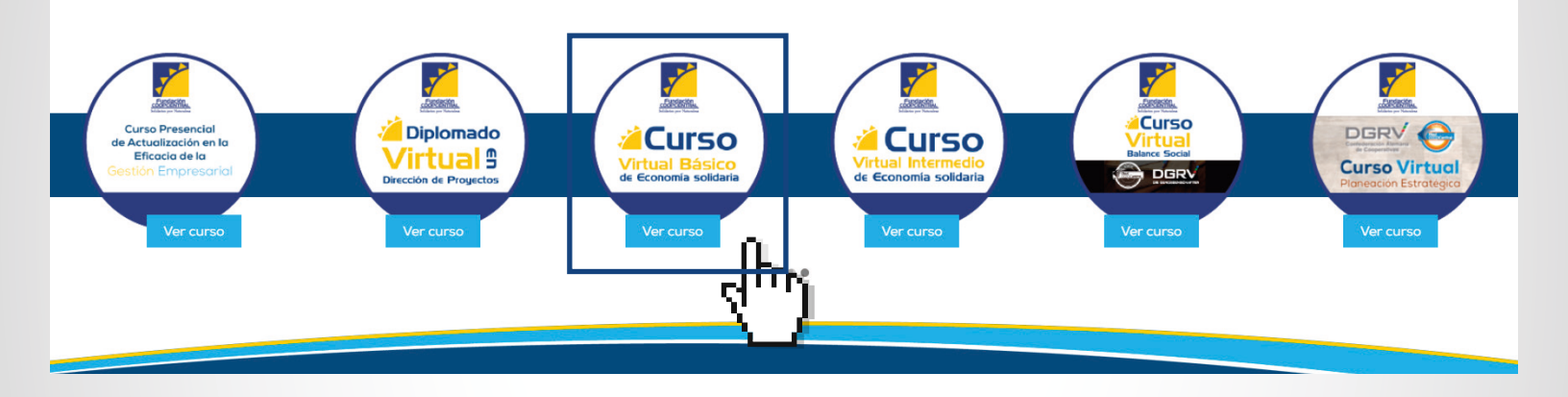

## 10. Al acceder al curso encontrará un botón para el ingreso de los estudiantes.

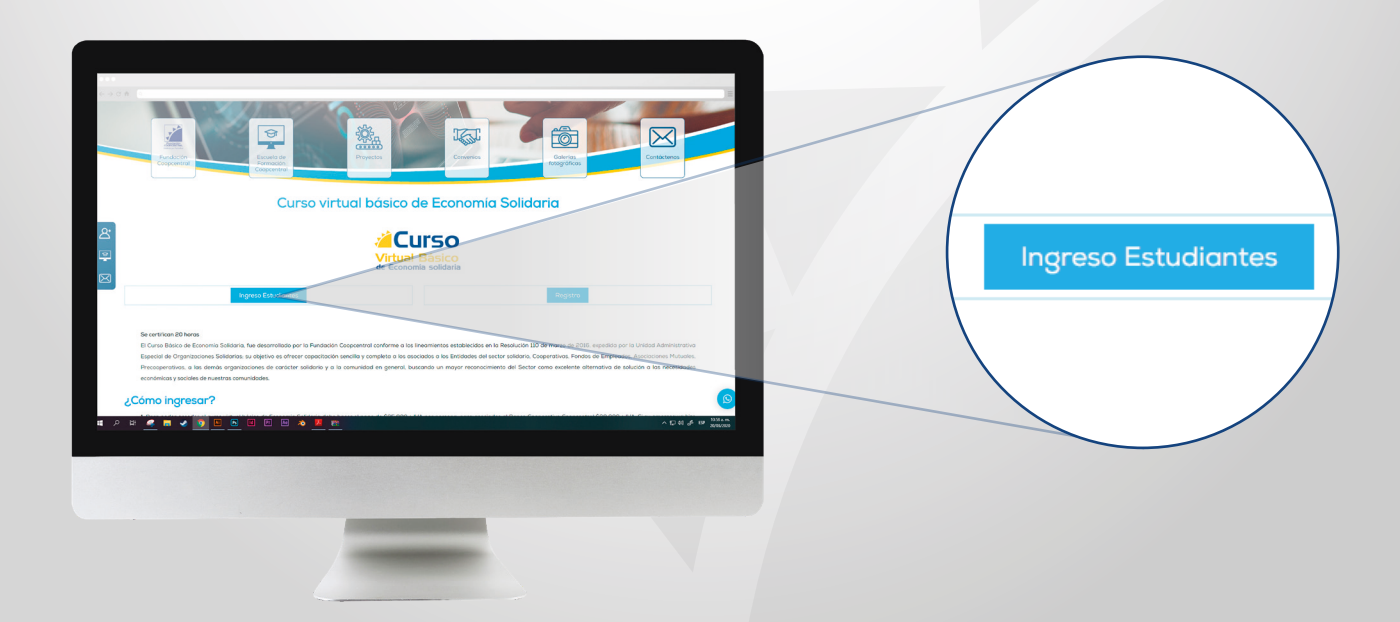

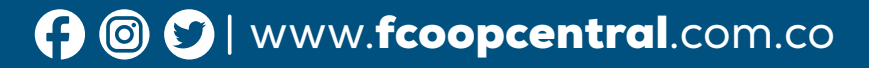

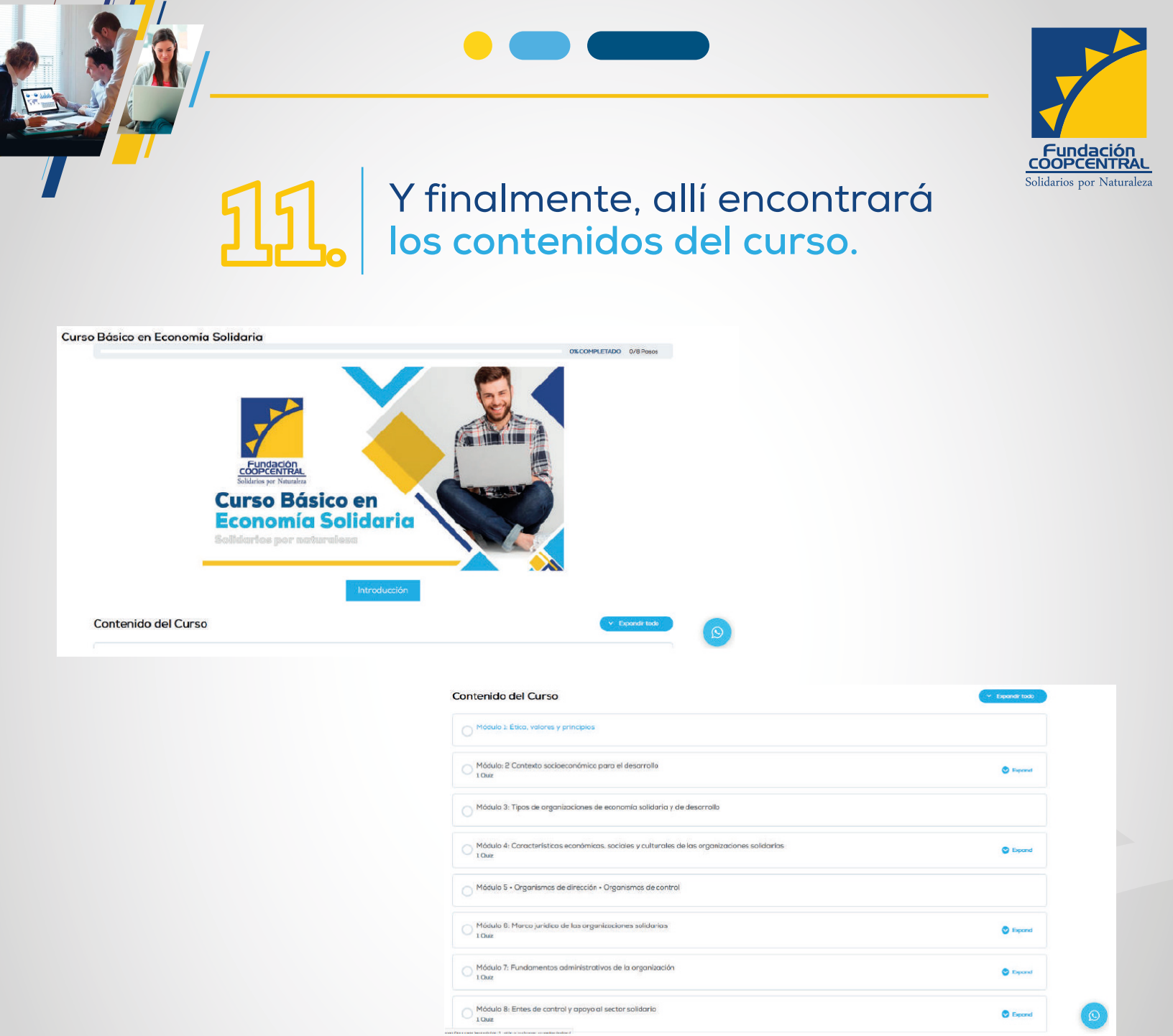

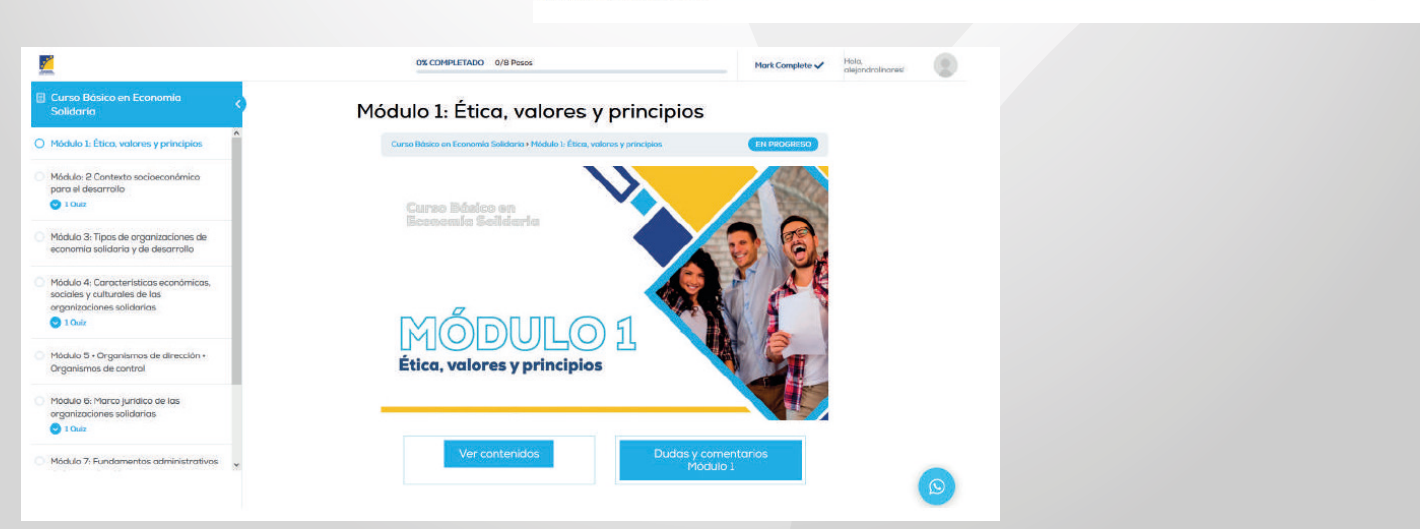

#### 🚯 🞯 💟 | www.**fcoopcentral**.com.co

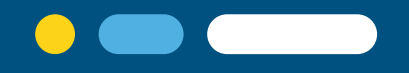

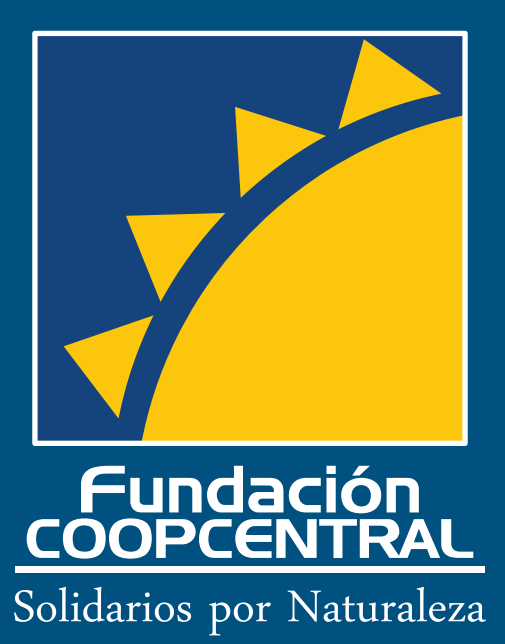

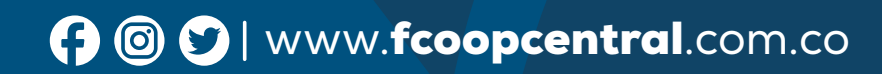